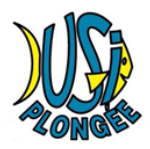

# **REGLEMENT HELLOASSO**

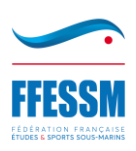

## PAS A PAS

**Etape 1** - Pour procéder au règlement de votre adhésion et de l'assurance individuelle *(facultative mais fortement recommandée)*, il vous faut aller sur le site « HelloAsso », en cliquant sur le lien suivant :

https://www.helloasso.com/associations/usi-plongee/adhesions/adhesions-usi-plongee-saison-2023-2024

ou en flashant le QR code ci-dessous :

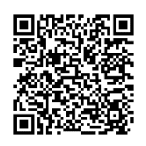

## Etape 2 – Choix de l'adhésion

| 🗮 Choix de l'achielson 🛓 Adhérents                                                                                                    | iii Coordonniles                                                      | Recapitulation                               |
|----------------------------------------------------------------------------------------------------|-----------------------------------------------------------------------|----------------------------------------------|
| Plongeur +16 ans                                                                                                    | 140€                                                                  | · 1                                          |
| Plongeur -16 ans                                                                                                    | 111€                                                                  | - 0 ·                                        |
| Plongeur +16 ans avec Pass Sport<br>Surfourniure de justificatio                                                                                                    | 90€                                                                   | - 0 ·                                        |
| Plongeur -16 ans avec Pass Sport<br>Surfouriture de junificante                                                                                                    | 61€                                                                   | - 0 ·                                        |
| Supplément préparation Niveau 1                                                                                                    | 10€                                                                   | • 1                                          |
| Nagour +16 ans                                                                                                    | 98€                                                                   | - 0 ·                                        |
| Nageur de 12 à 16 ans                                                                                                    | 68€                                                                   | - 0 ·                                        |
| Nagaur -12 ans                                                                                                    | 22€                                                                   | - 0                                          |
| Adhésion simple / Accompagnant                                                                                                    | 20€                                                                   | - 0                                          |
| Assurance Individualle Loisir 1                                                                                                    | 22€                                                                   | - 0 ·                                        |
| Assurance Individualle Loisir 2                                                                                                    | 27€                                                                   | + 1 ·                                        |
| Assurance Individuelle Loisir 3                                                                                                    | 45.50 €                                                               | - 0 ·                                        |
| Assurance Individualle Loisir Top 1                                                                                                    | 42.50 €                                                               | - 0 ·                                        |
| Assurance Individualle Loisir Top 2                                                                                                    | 53.75€                                                                | - 0 ·                                        |
| Assurance Individualle Loisir Top 3                                                                                                    | 88.75€                                                                | - 0                                          |
| Souhaitez-vous faire un                                                                                                    | don à USI plongée en plu                                              | s de votre adhésio                           |
|                                                                                                    | O Passde don O S                                                      | <ul> <li>Norsent de vorre choix</li> </ul>   |
| Montant à p                                                                                                    | ayer pour la durée de l'a                                             | chésion: 177                                 |
| HelicAsso est une entreprise sociale es solidaire, qui foi<br>l'organisme <u>USI plangle</u> . Une contribucion au fonction<br>proposée avant la validación de votre palement. | enis gratuitement set technologie<br>nement de HelloAsso, modifiable- | s de palement à<br>et facultative, vous sera |
|                                                                                                    |                                                                       | from a mburery                               |

Il vous suffit alors de choisir les options qui correspondent à votre (vos) inscription(s), en fonction du nombre d'adhésions, puis de passer à l'étape suivante.

Dans l'exemple ci-dessus : 1 plongeur de plus de 16 ans (140 $\in$ ), préparant son niveau 1 (10 $\in$ ), et souscrivant une assurance individuelle Loisirs 2 (27 $\in$ ), soit un total de 177 $\in$ .

Rappel, pour les préparants Niveau 1, pensez à renseigner la case « Supplément préparation Niveau 1 ».

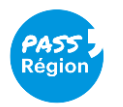

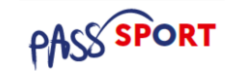

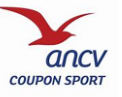

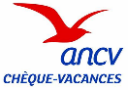

| Thoix de l'adhésion                                                                                                    | nts 🔠 Coordonnées                       | 🖪 Récap |
|----------------------------------------------------------------------------------------------------|-----------------------------------------|---------|
| Plongeur +16 ans                                                                                                    |                                         |         |
| Adhérent 1                                                                                                    |                                         |         |
| Coordonnées                                                                                                    |                                         |         |
| Prénom *                                                                                                    | Nom *                                   |         |
| Pierre                                                                                                    | ✓ DURANT                                |         |
| Copier les informations saisies pour te                                                                                                    | ous les participants suivants           |         |
| Ce participant va effectuer le palemen                                                                                                    | t                                       |         |
| Email * 0                                                                                                    |                                         |         |
| plerredurant@orange.fr                                                                                                    |                                         |         |
| -                                                                                                    |                                         |         |
| Informations complémentaires                                                                                                    |                                         |         |
| Adresse mail *                                                                                                    |                                         |         |
| pierredurant@orange.fr                                                                                                    |                                         |         |
| Assurance Individuelle Loisir 2                                                                                                    |                                         |         |
| Assurance Individuelle Loisir 2                                                                                                    |                                         |         |
| Assurance Individuelle Loisir 2 Adhérent 1 Coordonnées Prénom *                                                                                                    | Nom 4                                   |         |
| Assurance Individuelle Loisir 2 Adhérent 1 Coordonnées Prénom * Pierre                                                                                                    | Nom *                                   |         |
| Assurance Individuelle Loisir 2 Adhérent 1 Coordonnées Prénom * Pierre De participant va effectuer le paiemen                                                                                                    | Nom 4<br>DURANT                         |         |
| Assurance Individuelle Loisir 2  Adhérent 1  Coordonnées Prénom *  Pierre Coparticipant va effectuer le palemen  Supplément préparation Niveau 1  Adhérent 1                                                                                                    | Nom *<br>DURANT                         |         |
| Assurance Individuelle Loisir 2 Adhérent 1 Coordonnées Prénom * Pierre Coordonnées Supplément préparation Niveau 1 Adhérent 1 Coordonnées                                                                                                    | Nom *<br>DURANT                         |         |
| Assurance Individuelle Loisir 2 Adhérent 1 Coordonnées Prénom * Pierre Coordonnées Supplément préparation Niveau 1 Adhérent 1 Coordonnées Prénom *                                                                                                    | Nom *                                   |         |
| Adhérent 1 Coordonnées Prénom * Pierre Coprision viewent 1 Coordonnées Préparation Niveau 1 Adhérent 1 Coordonnées Prénom * Pierre                                                                                                    | Nom * DURANT g Nom * DURANT             |         |
| Adhérent 1 Coordonnées Prénom * Pierre Coparticipant va effectuer le palement Supplément préparation Niveau 1 Adhérent 1 Coordonnées Prénom * Pierre Coparticipant va effectuer le palement Coordonnées Prénom * Pierre Coparticipant va effectuer le palement Coordonnées Prénom * Pierre Coparticipant va effectuer le palement Coordonnées Pierre Coparticipant va effectuer le palement Coparticipant va effectuer le palement Coordonnées Pierre Coordonnées Pierre Coparticipant va effectuer le palement Coordonnées Pierre Coparticipant va effectuer le palement Coordonnées Pierre Coparticipant va effectuer le palement Coparticipant va effectuer le palement Coparticipant va effectuer le | Nom 4<br>DURANT<br>«<br>Nom 4<br>DURANT |         |

Vous renseignez les Prénom(s), Nom(s) et adresse(s) Email de(s) l'adhérent(s).

Vous avez la possibilité de « Copier les informations saisies » et de préciser quelle personne va procéder au paiement (pour l'envoi de la confirmation de paiement).

Puis passer à l'étape suivante

----

| 📻 Choix de l'adhésion 🔪 💄 Adhérents                  | ├ E Coordonnées    | Récapitulatif    |
|------------------------------------------------------|--------------------|------------------|
| /<br>Informations de paiement                        |                    |                  |
| Payer en tant qu'organisme                           |                    |                  |
| "ai déjà un compte HelloAsso : <u>je me connecte</u> |                    |                  |
| Prénom *                                             | Nom *              |                  |
| Pierre 🗸                                             | DURANT             | ~                |
| Email *                                              |                    |                  |
| pierredurant@orange.fr                               |                    |                  |
| * Champs obligatoires                                |                    |                  |
|                                                      | < Étape précédente | Étape suivante > |

Simple vérification de vos coordonnées. Passez ensuite à l'étape suivante.

| 🛒 Choix de l'adhésion 🛛                                     | Adhérents                              | $\rangle$  | ⊞ Coordonnées                   | > •           | Récapitulatif     |
|-------------------------------------------------------------|----------------------------------------|------------|---------------------------------|---------------|-------------------|
|                                                             | Récapi                                 | tulat      | tif                             |               |                   |
| Adhésions et options                                        |                                        |            |                                 |               |                   |
| Pierre DURANT<br>Plongeur +16 ans                           |                                        |            |                                 |               | 140               |
| Pierre DURANT<br>Assurance Individuelle Lo                  | isir 2                                 |            |                                 |               | 27                |
| Pierre DURANT<br>Supplément préparation                     | Niveau 1                               |            |                                 |               | 10                |
|                                                             | Avez-vous un code pro                  | mo ?       | PASSREGION                      | ~             | Ajouter           |
| Votre contribution au fonc                                  | tionnement de HelloAsso                |            |                                 |               | 9.45              |
| J'ai compris que HelioAsso e<br>finalisant mon palement *   | st une entreprise sociale et sol       | idaire et  | : confirme vouloir lui ap       | porter un soi | utien financier e |
| Jaccepte les <u>Conditions Gén</u><br>* Champs obligatoires | <u>érales d'Utilisation</u> du service | et j'al lu | i la <u>charte de confident</u> | ialité *      |                   |
|                                                             |                                        |            |                                 |               |                   |

#### Nous attirons votre attention sur plusieurs points de cette étape.

1. Pour les **bénéficiaires d'un Pass'Région** uniquement, il vous faudra écrire PASSREGION dans le paragraphe **code promo** (cf. ci-dessus), puis cliquer sur « **Ajouter** », afin de bénéficier d'une déduction de 30€.

**Pour cela, il vous faudra préalablement fournir une copie de votre carte Pass'Région et votre code secret**, afin que nous puissions demander les 30€ au Conseil Régional.

2. Dans le paragraphe :

Votre contribution au fonctionnement de HelloAsso Pourquoi ? - Modifier

10.35€

**Soyez vigilants**, afin de ne pas être prélevé d'une contribution pour HellAsso (de 10,35€ dans l'exemple), vous devrez cliquer sur « **Modifier** » ce qui vous renverra sur la pop'up suivante :

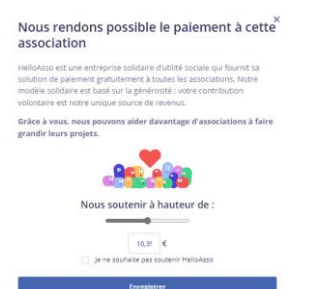

#### Cochez la case « Je ne souhaite pas soutenir HelloAsso ».

#### Il apparaîtra le texte suivant :

Votre soutien à USI plongée n'a pas de prix, mais II a un coût. Nous proposons un service endivernient graduit, sans faire paser ce cols tur les associations utilisatives als din din ader un maximum quelles que soient leurs ressources. Notre unique moyen d'assumer les frais de fonctionnement et de faire uner notré equipee et de compte sur los soutien de gens comme vous. Active d'exempte, nous payons 1% de frais bancares sur chaque transaction, soit 1.775 sur celle que von chalece. En nous sourannt à husteur de 1.776, votre genérative sans conscientes. Instrument, une aurer faire

Cliquez sur « Non merci, une autre fois peut-être ».

De retour sur votre récapitulatif, vérifiez les informations (montants, etc.), puis cochez la case « J'accepte les <u>Conditions Générales d'Utilisation</u> du service et j'ai lu la <u>charte de confidentialité</u> », puis « Validez et payer ».

| Informations de paiement                      | VISA 🌒 🖸          |
|-----------------------------------------------|-------------------|
| /euillez saisir les informations de la carte. |                   |
| Numéro de carte*                              | Date d'expiration |
| 1234 1234 1234 1234                           | MM / AA           |
| cvc                                           |                   |

### Le site HelloAsso est sécurisé.

C'est la dernière étape. Vous pouvez alors renseigner les informations de paiement de votre carte bancaire, puis cliquer sur « **Payer** 177€ » (montant uniquement pour l'exemple).

Rappel : l'adhésion au Club ne sera effective qu'à compter de la réception de l'ensemble des documents nécessaires à votre inscription.